**万欣** 2008-09-11 发表

UTM200-S升级至B5105P04及以后的版本,必须要升级Bootware至 1.12及以后的版本。

版本升级步骤:

1 先升级Bootware到 1.12及以后版本:

Bootware1.12版本VFS空间和扩展段位置都变化了,从低版本Bootware升级成1.12版本时升级方法

a) 先升级Bootware基本段, 然后使用Bootware1.12的基本段来升级Bootware.12的扩展段(这里要使用串口升级), 重起。

b) Bootware重新启动后,按ctrl+f格式化VFS使用的flash空间,然后就可以下载Comware版本文件启动了。

2 升级App版本:

升级方法:务必保证Bootware已经升级成1.12版本及以后版本

a) 通过Bootware升级 App版本。

b) 启动版本,第一次启动请使用单系统模式启动,如果提示ctrl+f进入firewall模式,此时按ctrl+F进入单系统模式,然后进入系统视图执行命令:startup firewall 或者startup utm,刷新资源表为默认系统资源表。

c) 重新启动。